# MICROSOFT EDGE : Supprimer l'historique de navigation

- \_ Lancer Microsoft Edge ... Aller, en haut à droite, dans Paramètres et plus symbolisé par Cliquer sur **Paramètres** Aller, en haut à gauche, dans *Menu Paramètres*, symbolisé par  $\equiv$ Cliquer sur Confidentialité, recherche et services Faire descendre l'écran jusqu'à voir et Effacer les données de navigation cliquer sur *Choisir les éléments* à effacer Cela inclut l'historique, les mots de passe, les cookies, etc. Seules les données de ce profil seront supprimées. Géner vos don Il faut cocher au minimum Historique de Effacer les données de navigation maintenant Choisir les eléments à effacer navigation Choisir ce qu'il faut effacer chaque fois que vous fermez le navigateur Cliquer sur Effacer maintenant
- Fermer Microsoft Edge et réessayer.

### **GOOGLE CHROME : Supprimer l'historique de navigation**

- Lancer Google Chrome
- Aller, en haut à droite, dans Personnaliser et contrôler Google Chrome, symbolisé par
- Cliquer sur *Effacer les données de navigation*
- Dans l'onglet Général → Période : sélectionner Toutes les données
- Dans l'onglet Paramètres avancés :
  - Période : sélectionner Toutes les données
  - Il faut cocher au minimum *Historique de navigation*
- Cliquer en bas sur Effacer les données
- Fermer Google et réessayer.

#### MOZILLA FIREFOX : Supprimer l'historique de navigation

- Lancer Mozilla
- Aller, en haut à droite, dans *Ouvrir le menu de l'application* symbolisé par 📃
- Puis Historique et Effacer l'historique récent
- Intervalle à effaces : sélectionner tout
- Il faut cocher au minimum Historique de navigation et des téléchargements
- Cliquer sur *Effacer maintenant*
- Fermer Mozilla et réessayer

#### TABLETTE ou TELEPHONE ANDROID : Supprimer l'historique de navigation

- Ouvrir le navigateur CHROME
- Appuyer, en haut à droite, sur
- Puis sur Paramètres
- Puis sur *Confidentialité et Sécurité*
- Puis appuyer sur Effacer les données de navigation
- Dans l'onglet Général :
  - *Période* : sélectionner *Toutes les données*
  - Il faut cocher au minimum *Historique de navigation*
- Dans l'onglet Paramètres avancés :
  - Période : sélectionner Toutes les données
  - o II faut cocher au minimum *Historique de navigation*
- Appuyer sur Effacer les données en bas d'écran
- Eteindre et rallumer la tablette ou le téléphone et réessayer

## En dernier recours, si la suppression de l'historique ne suffit pas

Il faut télécharger un outil comme CCLEANER qui vide un peu mieux le cache d'Internet Explorer.

CCLEANER peut être téléchargé à l'adresse : <u>http://ccleaner.softonic.fr/</u>

Après avoir lancer CCLEANER, il faut aller sur *Nettoyeur*, sur l'onglet *WINDOWS* et cliquer sur *Nettoyer* 

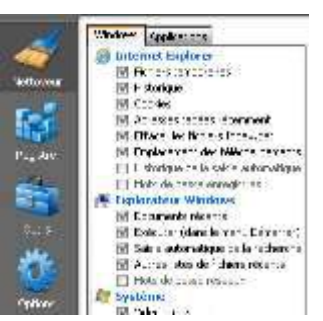